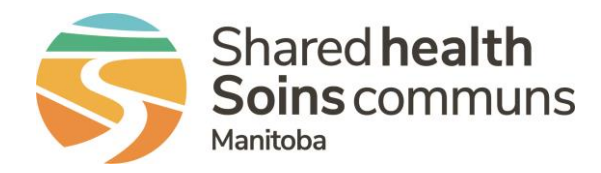

## RL – Reporting a Vehicle Collision

## QUICK REFERENCE GUIDE

This guide is for submitting events related to vehicle collisions where an accident occurred while staff were driving a vehicle for work-related purposes.

1. From the Icon wall, select the Security/Safety icon

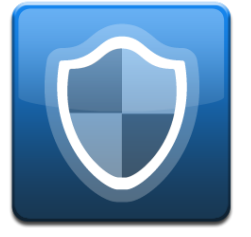

Note: If you type the keywords **Collision** or Accident into the Find a Form text box, it will show the **Security/Safety** icon.

- 2. Complete all the applicable sections of the form, including mandatory fields.
- 3. Under Safety/Security General Info in the Specific Event Type, select Collision.

| ▲ Safety/Security General Info |             |   |
|--------------------------------|-------------|---|
| Specific Event Type            | * Collision | • |
| Type of Person Affected        | *           | • |
| Severity Level                 | *           | • |

- 4. Select the **Type of Person Affected**. If the collision occurred with a patient/client in the vehicle, select **Client**. If the collision occurred with only staff in the vehicle, select **Employee**.
- 5. Select Severity Level
  - Indicate **No harm** if there was no injury to a person as a result of the event.
  - If a person was injured, use the definitions to determine the most appropriate **Severity Level** of harm.
- Under Contributing Factors, if the event involved a collision with another vehicle, animal or unsafe road conditions, select Other – Physical Environment Condition/Design as well as any other relevant factors. QUESTIONS? Contact RL Support@sharedhealthmb.ca